1. Po zalogowaniu odszukaj w menu "**Nasiona**  $\rightarrow$ **Zamówienia**" a następnie wybierz:

+ Dodaj nowe zamówienie

2. Wybierz rodzaj płatności:

| lodzaj płatności:                                |   |
|--------------------------------------------------|---|
| Cena sprzedaży netto - rozliczenie za buraki (B) | ~ |
| Cena sprzedaży netto - zapłata do 30.04.2021 (A) | - |
| Cena sprzedaży netto - rozliczenie za buraki (B) |   |

3. Skorzystaj z kalkulatora, który pomoże określić wymaganą ilość nasion w zależności od zakładanego areału uprawy i wybranej gęstości siewu:

| + Zapisz           |                     |                        |                 |          |
|--------------------|---------------------|------------------------|-----------------|----------|
| Areał buraków (ha) | Gęstość siewu (cm)* | Do tej pory zamówiono: | Należy zamówić: | Przelicz |
| 5                  | 19                  | 0 JS                   | 5.8 JS          |          |
| 1000               |                     | 0 szt. a1              | 6 szt. a1       |          |
|                    |                     |                        | lub             |          |
|                    |                     | 0 szt. a0.5            | 12 szt. a0.5    |          |

4. Zapoznaj się z ogólną charakterystyką wybranej odmiany klikając na ikonę etykiety przed nazwą wybranej odmiany:

| ↓ <del>,</del> Nazwa                       | ↓ <del>,</del> Zaprawa nas. | ↓F Producent  | ↓ <del>.</del><br>Opakowanie | ↓≓ Тур |
|--------------------------------------------|-----------------------------|---------------|------------------------------|--------|
| nazwa                                      | zaprawa                     | producent     | opakov                       | typ    |
| Armesa nas.BC-<br>Tachi.+Vibrance+Force a1 | Tachigaren+Vibrance+Force   | DLF           | a1                           | N      |
| Bryza nas.BC-<br>Force+Vibrance a0,5       | Force+Vibrance              | SESVanderHave | a0.5                         | N      |
| Bryza nas.BC-<br>Force+Vibrance a1         | Force+Vibrance              | SESVanderHave | a1                           | N      |

5. Dla wybranej odmiany wpisz zamawianą ilość nasion w polu: nasion a następnie kliknij

## **Uwaga!** wprowadzona ilość nasion dotyczy sztuk opakowań: **a1** lub **a0,5**, gdzie a0,5 = ½ j.s.

| ★Zapisz                                    | Gęstość siewu (cm)*<br>19 |                      | Do tej pory zamówion<br>6 J<br>5 szt. a | o:<br>S | Należy zamówić:<br>5.8 JS<br>6 szt. a1 | (    | Przelicz            |                   |
|--------------------------------------------|---------------------------|----------------------|-----------------------------------------|---------|----------------------------------------|------|---------------------|-------------------|
| Podgląd zamówienia                         | 17 -                      | 1 <b>-</b> - 0000000 | 2 szt. a0.                              | .5      | lub<br>12 szt. a0.5                    |      | 17.000              | 17 - 20           |
| ↓F Nazwa                                   | ↓≓ Zaprawa nas.           | 17 Producent         | 1 <del>.</del><br>Opakowanie            | ti iyb  | 1F Cena<br>netto                       | j.m. | 1F llosc na<br>mag. | 17 Zam.<br>nasion |
| nazwa                                      | zaprawa                   | producent            | opakov                                  | typ     | cena n                                 |      |                     |                   |
| Armesa nas.BC-<br>Tachi.+Vibrance+Force a1 | Tachigaren+Vibrance+Force | DLF                  | a1                                      | N       | 478,00 zł                              | szt. | 923                 | 5                 |
| Bryza nas.BC-                              | Force+Vibrance            | SESVanderHave        | a0.5                                    | N       | 242,00 zł                              | szt. | 72                  | 2                 |

## Zweryfikuj ilość i wartość zamówienia w tabeli a następnie zaakceptuj zamówienie klikając: +zapisz 6.

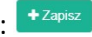

| Rodzaj platności:                                      |                                              |                            |                              |
|--------------------------------------------------------|----------------------------------------------|----------------------------|------------------------------|
| Cena sprzedaży netto - rozliczenie za buraki (B) 🛛 🗸   |                                              |                            |                              |
| Wataść zawówiania armu ustrzawa arczakie rodiazania.   | Zamaujana ilaźć w jadnostkoch sjaumych (ja). | Zemeulene ileáé west ed.   | Zamawiana ilaźś w art. aŭ 5. |
| wartosc zamowienia przy wybranym sposobie rozliczenia: | Zamawiana liosc w jednostkach siewnych (js): | Zamawiana liosc w szt. a1: | Zamawiana liosc w szt. au.5: |
| 2874 zł                                                | 6 JS                                         | 5 szt.                     | 2 szt.                       |
| + Zapisz                                               |                                              |                            |                              |
|                                                        |                                              |                            |                              |

7. Sprawdź i ewentualnie uzupełnij adres dostawy nasion oraz dane kontaktowe:

| Proszę | sprawdzić | i | uzupełnić | adres | dostawy |  |
|--------|-----------|---|-----------|-------|---------|--|
|        |           |   |           |       |         |  |

| Zamówienie dla              |             |
|-----------------------------|-------------|
| JAN KOWALSKI                |             |
| Miejscowość                 |             |
|                             | Stara Wieś  |
| Ulica                       |             |
|                             | STARA WIEŚ  |
| Nr domu                     |             |
|                             | 33          |
| Kod pocztowy                |             |
|                             | 01-123      |
| Poczta                      |             |
|                             | RADZANOWICE |
| Nr telefonu (kom.)          |             |
|                             | 123456789   |
| Adres email                 |             |
|                             |             |
| Osoba kontaktowa - imię i i | nazwisko    |
|                             |             |
| Ocoba kontaktowa ne tala    | fanu (kam ) |

8. Zweryfikuj poprawność swojego zamówienia...

| + Dodaj nowe zamówien               | ie              |                                     |                      |               |   |              |   |                     |   |         |                      |
|-------------------------------------|-----------------|-------------------------------------|----------------------|---------------|---|--------------|---|---------------------|---|---------|----------------------|
| Kwota z zamówień : 2874<br>Odbiorca | t zł, lloś<br>T | ść zamówionych jednostek s<br>Numer | siewnych<br><b>Y</b> | Typ dokumentu | Ŧ | Rodzaj płat. | Ŧ | Data                | Ŧ |         |                      |
| 8560123456                          |                 | 70                                  |                      | ZAM           |   | В            |   | 2020-12-23 12:56:19 |   | C Pokaż | A Pobierz            |
| R ← 1 → H                           |                 |                                     |                      |               |   |              |   |                     |   | 1 z     | 1 Strony (1 pozycji) |

... ewentualnie usuń lub dodaj nowe zamówienie:

| Rodzaj płatności:                                                         |                               |                   |                        |        |                            |       |                             |                                                               |
|---------------------------------------------------------------------------|-------------------------------|-------------------|------------------------|--------|----------------------------|-------|-----------------------------|---------------------------------------------------------------|
| Cena sprzedaży netto - rozl                                               | iczenie za buraki (B) 🛛 🗸     |                   |                        |        |                            |       |                             |                                                               |
| Wartość zamówienia przy w                                                 | ybranym sposobie rozliczenia: | Zamawiana ilość w | jednostkach siewnych ( | js):   | Zamawiana ilość w szt. a1: | Zamaw | iana ilość w                | / szt. a0.5:                                                  |
| 2                                                                         | 874 zł                        |                   | 6 JS                   |        | 5 szt.                     |       | 2 szt.                      |                                                               |
| 4 Powrót ▲ Pobierz Podgląd zamówienia ↓ <sup>2</sup> / <sub>2</sub> Nazwa | dokument<br>I∓ Zaprawa nas.   | ↓                 | l∓ l<br>Opakowanie     | ļ₹ Tyr | o ↓7 Cena netto            | j.m.  | ¥ Usuŕ<br>↓₹ Zam.<br>nasion | ļ <del>ī</del> zamówienie<br>↓ <del>,</del> zam.<br>herbicydu |
| nazwa                                                                     | zaprawa                       | producent         | opakow                 | typ    | cena ne                    |       |                             |                                                               |
| Armesa nas.BC-<br>Tachi.+Vibrance+Force a1                                | Tachigaren+Vibrance+Force     | DLF               | a1 <u>1</u>            | N      | 478,00 zł                  | szt.  | 5                           |                                                               |
| Bryza nas.BC-<br>Force+Vibrance a0,5                                      | Force+Vibrance                | SESVanderHave     | a0.5                   | N      | 242,00 zł                  | szt.  | 2                           |                                                               |

W przypadku wątpliwości skontaktuj się ze swoim doradcą surowcowym.